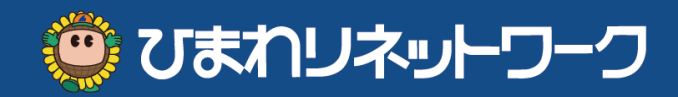

## 

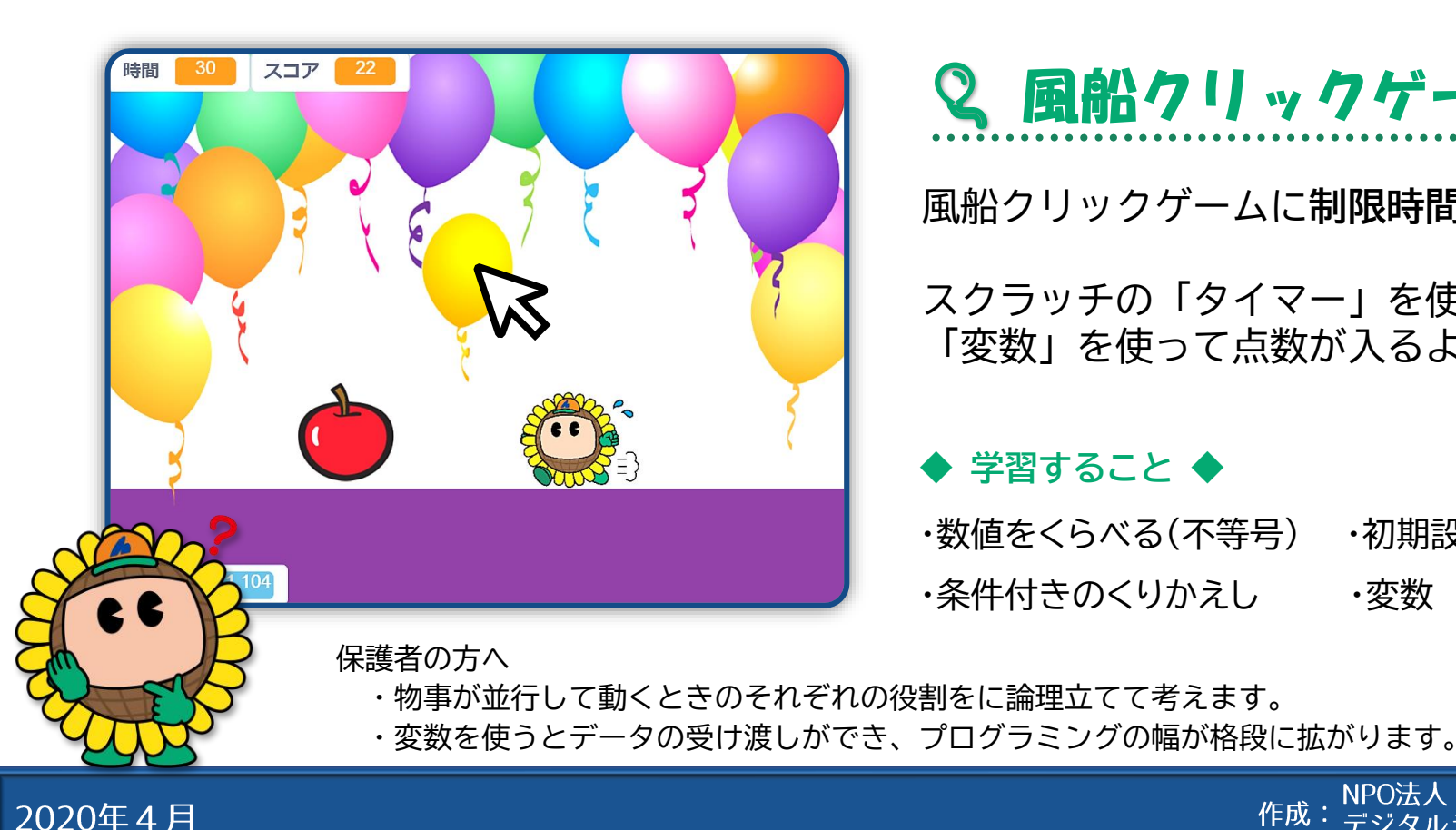

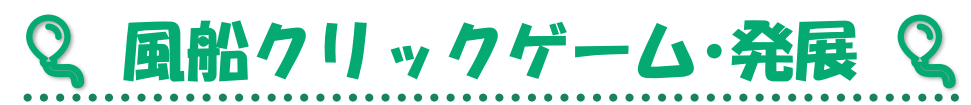

風船クリックゲームに制限時間と点数をつけよう。

スクラッチの「タイマー」を使って制限時間、 「変数」を使って点数が入るようにしよう。

作成

## ◆ 学習すること ◆

- ·初期設定 ・数値をくらべる(不等号)
- ・条件付きのくりかえし ・変数

<u>デジタル</u>ライフサポーターズネット

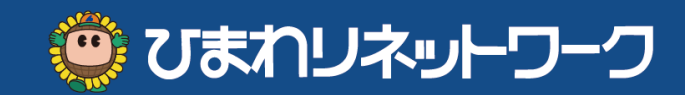

◆ ①「風船クリック発展ゲーム」であそぶ → ②「中を見る」 → ③「新規」でつくる

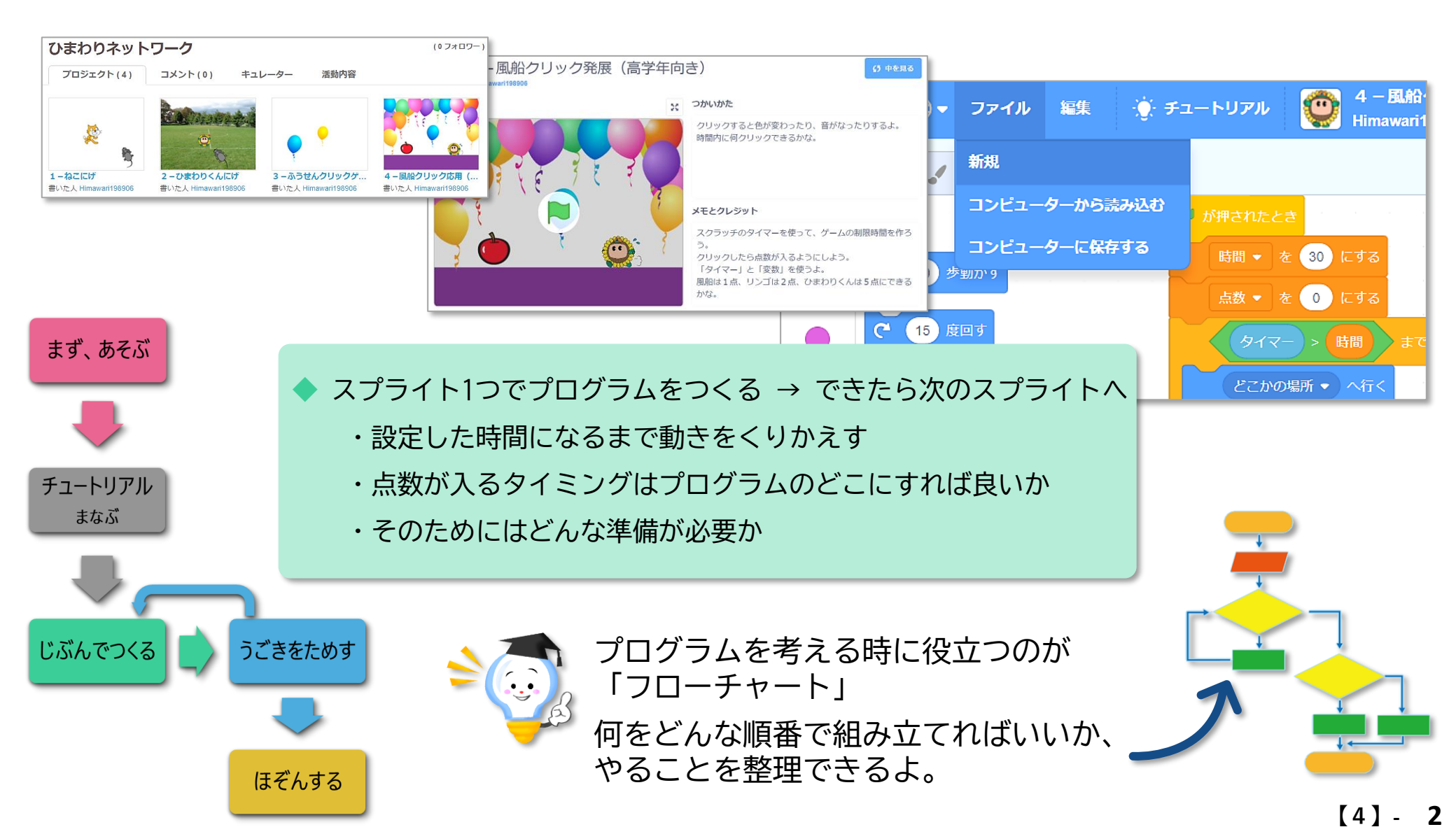

30秒で動きを止める

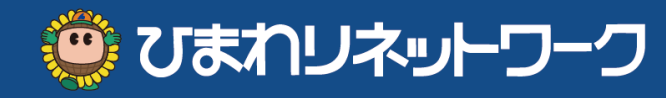

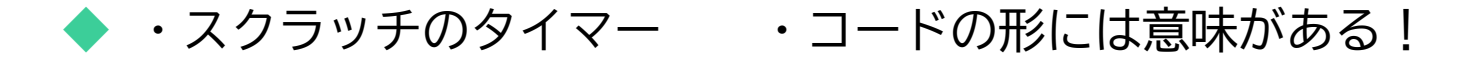

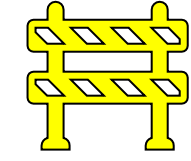

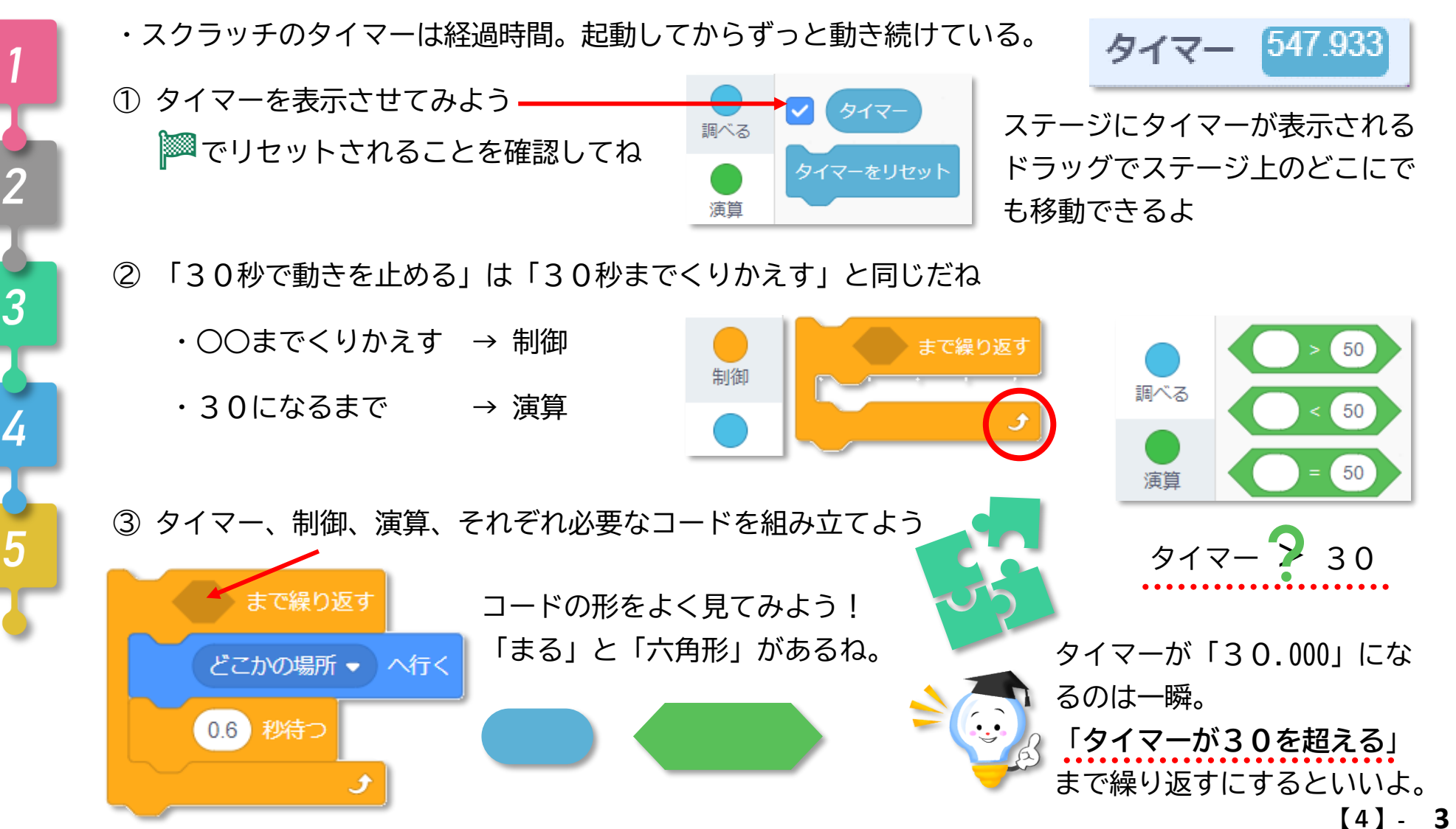

## クリックされたら点数を入れる

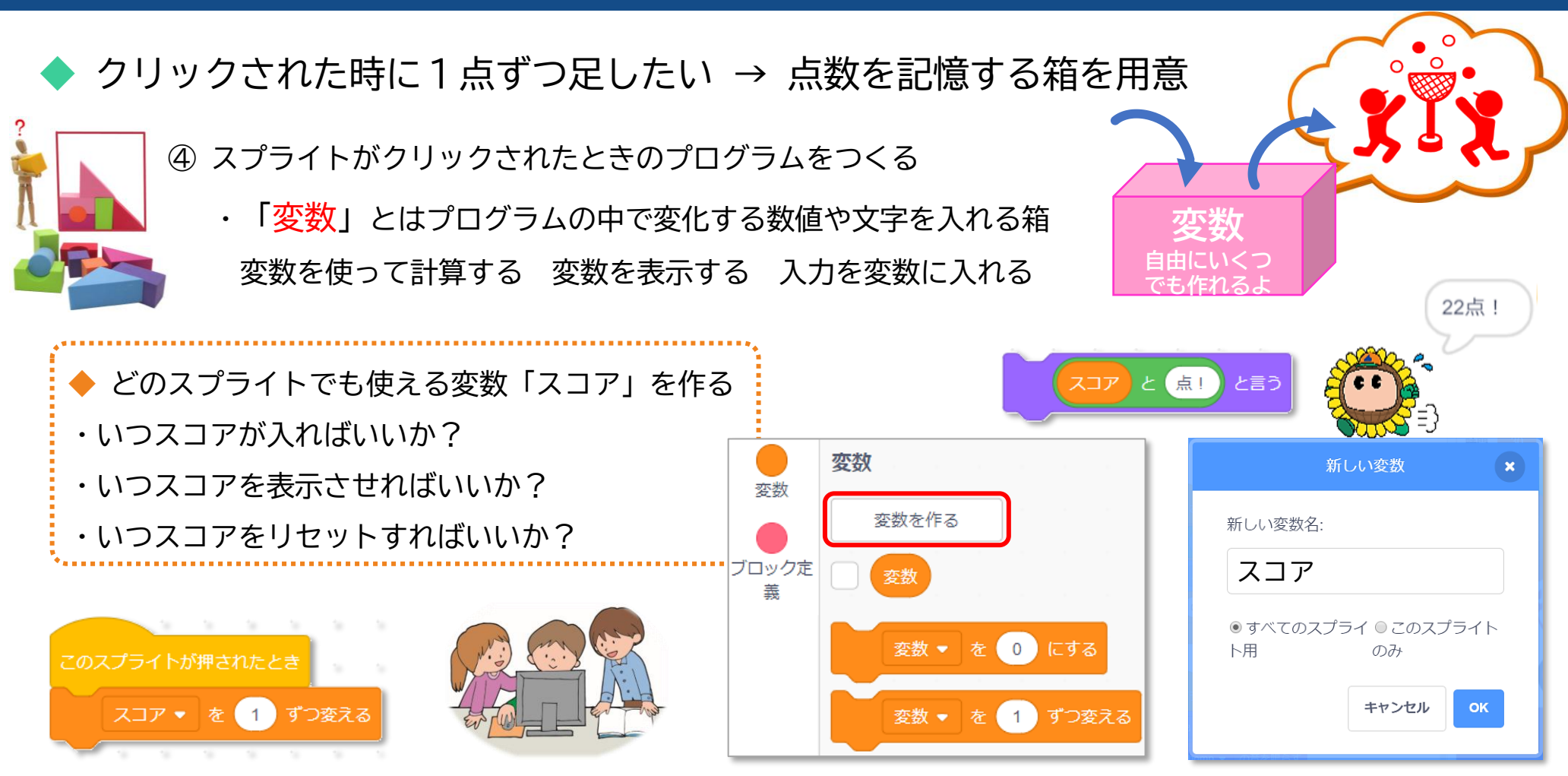

クリックされた時にゟ゚コスチューム、 Ŵおと、大きさも変えてみよう。

大きさを変えると、次にスタートした 時の大きさもそのままだよ。リセット が必要だね。

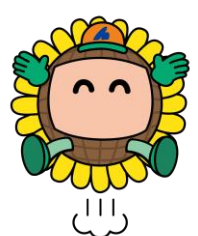

プログラムの初めにする処理を「<mark>初期設定</mark>」というよ。 準備のことだね。変数やタイマーを使う時は「リセット」 も大事。スクラッチではまだまだできることがたくさんあ るよ。どんなことができるのかいろいろためしてみてね!

🙂 びまわリネットワーク